# MANUAL PENTADBIR TENDER DAN SEBUT HARGA

1. Buka enjin carian dan taip URL: https://www.ketsa.gov.my/pentadbir

\* Masukkan **Username dan Password** sama seperti *login* Komputer Peribadi masingmasing

| Authentication Required |                                                      |  |  |  |  |  |  |  |  |  |
|-------------------------|------------------------------------------------------|--|--|--|--|--|--|--|--|--|
| ?                       | Enter user name and password for http://portalsp2013 |  |  |  |  |  |  |  |  |  |
| User Name:              | nrelan/tapin                                         |  |  |  |  |  |  |  |  |  |
| Password:               | ••••••                                               |  |  |  |  |  |  |  |  |  |
|                         | OK Cancel                                            |  |  |  |  |  |  |  |  |  |

2. Paparan laman **Pentadbir Portal** adalah seperti rajah di bawah:

**Menu pentadbir** yang akan dipaparkan adalah bergantung kepada peranan masingmasing.

| <u>.</u>                                  | Kementerian Tenaga dan Sumber Asli | Utama Mengenai KeTSA 🗸 Teras 🗸 Pustaka Media 🗸                     | 🌢 🕀 😒 🔇 🖨 🕒 |
|-------------------------------------------|------------------------------------|--------------------------------------------------------------------|-------------|
|                                           | PENTADB                            | IR LAMAN WEB KETSA                                                 | 1           |
| Manual Pengguna<br>• Senarai Manual Pengg | a<br>guna & Maklumat yang Dipantau |                                                                    |             |
| Koleksi Ucapan                            |                                    | Berita KeTSA                                                       |             |
| - Tambah/Padam Ucap                       | an KeTSA                           | <ul> <li>Muat Naik Dokumen</li> </ul>                              |             |
| • Semak Halaman Ucap                      | ban                                | Muat Naik Gambar                                                   |             |
| Maklumat Bahagi                           | an                                 | • Tambah Berita Baru<br>• Kemaskini/Padam Berita                   |             |
| • Maklumat Bahagian/U                     | ini (Malay)<br>Jnit (English)      | • Semak Halaman Berita (Malay)<br>• Semak Halaman Berita (English) |             |
| Direktori KeTSA                           |                                    | Pengumuman KeTSA                                                   |             |
| <ul> <li>Semak Direktori</li> </ul>       |                                    | Muat Naik Gambar                                                   |             |
| <ul> <li>Tambah Pegawai Baru</li> </ul>   |                                    | <ul> <li>Muat Naik Dokumen</li> </ul>                              |             |
| <ul> <li>Kemaskini/Padam Peg</li> </ul>   | gawai                              | - Tambah Pengumuman                                                |             |
| <ul> <li>Semak Halaman</li> </ul>         |                                    | <ul> <li>Kemaskini / Padam Pengumuman</li> </ul>                   |             |
| Piagam Pelanggar                          | n                                  | <ul> <li>Semak Halaman (Malay)</li> </ul>                          |             |
| Kemaskini Piagam Pele                     | anggan (Malay)                     | <ul> <li>Semak Halaman Berita (English)</li> </ul>                 |             |
| • Kemaskini Piagam Pele                   | anggan (English)                   | Soal Jawab Parlimen                                                |             |
|                                           |                                    |                                                                    |             |

#### 1. Pilih menu Perolehan Tender / Perolehan Sebutharga

### Perolehan Tender

- Tambah Tender Baru
- Tambah Dokumen Lampiran
- Kemas Kini / Padam Tender
- Tambah Keputusan Tender
- Kemas Kini / Padam Keputusan Tender
- Semak Halaman Tender
- Semak Halaman Keputusan Tender

# Perolehan Sebutharga

- Tambah Sebut Harga Baru
- Tambah Dokumen Lampiran
- Kemas Kini / Padam Sebut Harga
- Tambah Keputusan Sebut Harga
- Kemas Kini / Padam Keputusan Sebut Harga
- Semak Halaman Sebut Harga
- Semak Halaman Keputusan Sebut Harga

#### a. Tambah Tender / Sebut Harga Baru

Sila klik **Tambah Tender Baru/ Tambah Sebutharga Baru** untuk memasukkan maklumat baru.

Paparan skrin adalah seperti di bawah:-

| E SWSE EDIT                                                     |                                |                                                 |
|-----------------------------------------------------------------|--------------------------------|-------------------------------------------------|
| Commit ripboard Actions<br>Spelling<br>Spelling                 |                                |                                                 |
| Recent                                                          | No. Tender *                   | [                                               |
| Direktori                                                       | Tainda / Tiala *               |                                                 |
| Semakan Rebat                                                   | lajuk / Title ^                |                                                 |
| Laman Integriti                                                 |                                |                                                 |
| Official Site of Ministry of<br>Energy and Natural<br>Resources | Perincian / Details *          |                                                 |
| About KeTSA                                                     |                                |                                                 |
| Client's Charter                                                |                                |                                                 |
| Contact Us                                                      |                                |                                                 |
| e-Participation                                                 | Tarikh Mula / Start Date       | ii G                                            |
| KeTSA Core                                                      | Tarikh Tamat / Due Date        | [[0]                                            |
| KeTSA Eco-Park                                                  |                                |                                                 |
| Media Library                                                   | Pautan ePerolehan / ePerolehan | Link Type the Web address: (Click here to test) |
| Open Goverment Data                                             |                                | Type the description:                           |
| Electronic Archive                                              |                                |                                                 |
| Public Sector Data                                              | ItemID                         |                                                 |
| Dictionary                                                      | Maklumat Lanjut                | Type the Web address: (Click here to test)      |
|                                                                 |                                | http://                                         |
| QUESTIONS (FAQ)                                                 |                                | Type the description:                           |
| Sitemap                                                         |                                |                                                 |
| Security Policy                                                 |                                | Save Cancel                                     |
| Privacy Policy                                                  |                                |                                                 |
| Web Policy                                                      |                                |                                                 |
| Copyright Notice                                                |                                |                                                 |
| Announcement Archive                                            |                                |                                                 |
| Announcement                                                    |                                |                                                 |
|                                                                 |                                |                                                 |

Borang Tender Baru

| BR             | OWSE EDIT                                                                     |                                                      |                                               |
|----------------|-------------------------------------------------------------------------------|------------------------------------------------------|-----------------------------------------------|
| Comm           | t Clipboard Actions<br>clipboard Actions<br>Cancel<br>Commit<br>Semakan Rebat | No. Sebut Harga / Quotation No. *<br>Tajuk / Title * |                                               |
| La             | man Integriti                                                                 |                                                      |                                               |
| Of<br>En<br>Re | fficial Site of Ministry of<br>vergy and Natural<br>vsources                  | Perincian / Details *                                |                                               |
|                | About KeTSA                                                                   |                                                      |                                               |
|                | Client's Charter                                                              |                                                      |                                               |
|                | Contact Us                                                                    |                                                      |                                               |
|                | e-Participation                                                               | larikh Mula / Start Date *                           |                                               |
|                | KeTSA Core                                                                    | Tarikh Tamat / Due Date *                            |                                               |
|                | KeTSA Eco-Park                                                                | Deuten aDevelakan (aDevelakan Link                   | Turne the Mark and Jacob (Clink have be toot) |
|                | Media Library                                                                 | Pautan eperolenan / eperolenan Link                  | http://                                       |
|                | Open Goverment Data                                                           |                                                      | Type the description:                         |
|                | Electronic Archive                                                            |                                                      |                                               |
|                | Public Sector Data<br>Dictionary                                              | ltemID                                               |                                               |
|                | Disclaimer                                                                    |                                                      | Save Cancel                                   |
|                | FREQUENTLY ASKED<br>QUESTIONS (FAQ)                                           |                                                      |                                               |
|                |                                                                               |                                                      |                                               |

Borang Sebut Harga Baru

### Langkah-langkah masukkan data:-

- Langkah 1 : Sila masukkan No Sebut Harga / No Tender;
- Langkah 2 : Sila masukkan tajuk Sebut Harga / Tender;
- Langkah 3 : Sila masukkan perincian sebut harga/ tender;
- Langkah 4 : Sila masukkan Tarikh Mula dan Tarikh Tamat;
- Langkah 5 : Sila masukkan Pautan Perolehan
- Langkah 6 : Klik butang SAVE

## Langkah-langkah menambah maklumat lanjut:-

Langkah 1 : *Tick* / pilih maklumat sebut harga / tender yang hendak dikemaskini seperti rajah di bawah dan klik *edit* 

| Keputusan Tende | r Keputusan Sebut Harga Ter<br>Tender dan Sebut | nder dan Sebut Harga Jabatan<br>harga |                                                         |                               |                                |                               |                                                                                                    |                        | 🖻 Share           |
|-----------------|-------------------------------------------------|---------------------------------------|---------------------------------------------------------|-------------------------------|--------------------------------|-------------------------------|----------------------------------------------------------------------------------------------------|------------------------|-------------------|
| 🖉 Edit 🥵        | 🕈 Share 👁 Copy link 💼 l                         | Delete ···                            |                                                         |                               |                                |                               |                                                                                                    | 1 selected 🔅           | × 7 0             |
| TawaranTe       | nder                                            |                                       |                                                         |                               |                                |                               |                                                                                                    |                        |                   |
| ID 🗸            | ltemID 🗸                                        | No. Tender 🗸                          | Tajuk / Title 🗸                                         | Tarikh Mula / Start Date 🗸 Ta | farikh Tamat / Due Date 🗸 Paut | an ePerclehan / ePerc Tahun 🗸 | Pautan 🗸                                                                                                    | IDTawaranTender $\vee$ | Maklumat Lanjut 🗸 |
| •               |                                                 | KeTSA/T9/2020 – PPKBES                | Projek Pembahagian: Sistem Pengukuhan 11kV<br>di Labuan | 1/09/2020 2                   | 24/03/2021                     | 2021                          | <a href="/ms-my/TenderS&lt;/td&gt;&lt;td&gt;&lt;/td&gt;&lt;td&gt;&lt;/td&gt;&lt;/tr&gt;&lt;tr&gt;&lt;td&gt;91&lt;/td&gt;&lt;td&gt;&lt;/td&gt;&lt;td&gt;KeTSA/T19/2020 - PPK8ES&lt;/td&gt;&lt;td&gt;Notis Pindaan : Projek Penghantaran : Labuan&lt;br&gt;Sipitang inteconnector Pakaj 2 : Sambungtara&lt;br&gt;Sabah Dan Sarawak&lt;/td&gt;&lt;td&gt;&lt;/td&gt;&lt;td&gt;&lt;/td&gt;&lt;td&gt;1899&lt;/td&gt;&lt;td&gt;&lt;a href=" ms-my="" td="" tenders<=""><td></td><td>Maklumat Lanjut</td></a> |                        | Maklumat Lanjut   |

Langkah 2 : Sila pastikan nombor ID maklumat yang telah dipilih;

| 🧷 Edit      | 🖻 Share | 🐵 Copy link | 间 Delete |                    |
|-------------|---------|-------------|----------|--------------------|
| Tawaran     | Tondor  |             |          |                    |
| lawarai     | nender  |             |          |                    |
| ID 🗸        |         | ItemID 🗸    | No. Te   | ender $\lor$       |
| <b>9</b> 93 | >       |             | KeTSA    | A/T9/2020 – PPKBES |
|             |         |             |          |                    |
|             |         |             |          |                    |
|             |         |             |          |                    |

Langkah 3 : Diruangan Maklumat Lanjut,silamsukkan URL dan Maklumat Lanjut Seperti di bawah;

| r αι <i>splay</i> text : <b>ΝΙακ</b> ί | umat Lanjut                                            |  |
|----------------------------------------|--------------------------------------------------------|--|
|                                        |                                                        |  |
| Maklumat Lanjut                        | Tandar abi therae // intr/DecerteureenTandarerov/2D_02 |  |
| nups.//www.ketsa.gov.my/               | rendersedumarga/Lisis/Papar lawarah lender.aspx?ID=95  |  |
| Maklumat Lanjut                        |                                                        |  |
| Attachments                            |                                                        |  |
| LABUAN-NOTIS PINDA                     | ×                                                      |  |
| And all all and a second               |                                                        |  |

### b. Kemaskini Tender / Sebut Harga Baru

Sila klik Kemas Kini/Padam Sebut Harga atau Kemas Kini/Padam Tender untuk mengemaskini maklumat sebut harga / tender yang sedia ada.

Paparan skrin adalah seperti di bawah:

| BROWSE ITEMS LIST                                               |                                   |                             |                           |                                                                                                    |                                 |                          |                         |                                     |
|-----------------------------------------------------------------|-----------------------------------|-----------------------------|---------------------------|----------------------------------------------------------------------------------------------------|---------------------------------|--------------------------|-------------------------|-------------------------------------|
| New New Mana                                                    | Version<br>Shared<br>Delete<br>ge | n History<br>I With<br>Item | Attach<br>File<br>Actions | a Alet<br>Me+<br>5 Sharê û Taçî ku Notes<br>5 Sharê û Taçî and Notes<br>Workflows Approve/Reject<br>Workflows |                                 |                          |                         |                                     |
| Recent                                                          | ٠                                 | new                         | item o                    | or edit this list                                                                                             |                                 |                          |                         |                                     |
| Direktori                                                       | All It                            | ems                         |                           | Find an item 🔎                                                                                                |                                 |                          |                         |                                     |
| Semakan Rebat                                                   | ~                                 | ID                          | ItemID                    | No. Tender                                                                                                    | Tajuk / Title                   | Tarikh Mula / Start Date | Tarikh Tamat / Due Date | Pautan ePerolehan / ePerolehan Link |
| Laman Integriti                                                 |                                   | 73                          | 73                        | KeTSA/T9/2020 – PPKBES                                                                                        | Drojek                          | 1/09/2020                | 14/01/2021              |                                     |
| Official Site of Ministry of<br>Energy and Natural<br>Resources |                                   |                             |                           |                                                                                                    | Pembahagian:<br>Sistem          |                          |                         |                                     |
| About KeTSA                                                     |                                   |                             |                           |                                                                                                    | Pengukuhan 11kV                 |                          |                         |                                     |
| Client's Charter                                                |                                   |                             |                           |                                                                                                    | di Labuan                       |                          |                         |                                     |
| Contact Us                                                      |                                   |                             |                           |                                                                                                    |                                 |                          |                         |                                     |
| e-Participation                                                 |                                   | 74                          | 74                        | KeTSA/T13/2020 – PPKBES                                                                                       | Projek                          | 1/09/2020                | 12/01/2021              |                                     |
| KeTSA Core                                                      |                                   |                             |                           |                                                                                                    | Pembahagian:                    |                          |                         |                                     |
| KeTSA Eco-Park                                                  |                                   |                             |                           |                                                                                                    | Penambanan<br>Punca Bekalan     |                          |                         |                                     |
| Media Library                                                   |                                   |                             |                           |                                                                                                    | PPU Kundasang                   |                          |                         |                                     |
| Open Goverment Data                                             |                                   |                             |                           |                                                                                                    |                                 |                          |                         |                                     |
| Electronic Archive                                              |                                   | 75                          | 75                        |                                                                                                    | Drojek                          | 1/00/2020                | 14/01/2021              |                                     |
| Public Sector Data<br>Dictionary                                |                                   | /5                          | /5                        | KEISA(116/2020 - PPKBES                                                                                       | Projek<br>Pembahagian -         | 1/09/2020                | 14/01/2021              |                                     |
| Disclaimer                                                      |                                   |                             |                           |                                                                                                    | Mengukuhkan<br>Sistem 33kV Dan  |                          |                         |                                     |
| FREQUENTLY ASKED<br>QUESTIONS (FAQ)                             |                                   |                             |                           |                                                                                                    | 11kV Di Kota                    |                          |                         |                                     |
| Sitemap                                                         |                                   |                             |                           |                                                                                                    | Kinabalu                        |                          |                         |                                     |
| Security Policy                                                 |                                   |                             |                           |                                                                                                    |                                 |                          |                         |                                     |
| Privacy Policy                                                  |                                   | 76                          | 76                        | KeTSA/T10/2020 - PPKBES                                                                                       | Projek                          | 3/09/2020                | 12/01/2021              |                                     |
| Web Policy                                                      |                                   |                             |                           |                                                                                                    | Pembahagian -<br>DDII Sri Indah |                          |                         |                                     |

### Langkah-langkah kemaskini:-

Langkah 1 : *Tick* / pilih maklumat sebut harga / tender yang hendak dikemaskini seperti rajah di bawah

| BROWSE ITEMS LIST                                               |                                                   |                                  |                                                                                               |                                |                          |                         |                                     |
|-----------------------------------------------------------------|---------------------------------------------------|----------------------------------|-----------------------------------------------------------------------------------------------|--------------------------------|--------------------------|-------------------------|-------------------------------------|
| New New Left                                                    | Version Histo<br>Shared With<br>Delete Item<br>ge | Attac<br>Attac<br>File<br>Action | h Alet<br>Me -<br>ts Share & Tack Tags & Workflows Approve/Reject<br>Tags and Notes Workflows |                                |                          |                         |                                     |
| Recent                                                          | 🕀 nev                                             | v item (                         | or edit this list                                                                             |                                |                          |                         |                                     |
| Direktori                                                       | All Items                                         |                                  | Find an item O SAVE THIS VIEW                                                                 |                                |                          |                         |                                     |
| Semakan Rebat                                                   | ✓ ID                                              | ItemID                           | No. Tender                                                                                    | Taiuk / Title                  | Tarikh Mula / Start Date | Tarikh Tamat / Due Date | Pautan ePerolehan / ePerolehan Link |
| Laman Integriti                                                 | 73                                                | 73                               | KeTSA/T9/2020 – PPKBES                                                                        | Drojek                         | 1/09/2020                | 14/01/2021              |                                     |
| Official Site of Ministry of<br>Energy and Natural<br>Resources |                                                   |                                  |                                                                                               | Pembahagian:<br>Sistem         |                          |                         |                                     |
| About KeTSA                                                     | Ľ.                                                |                                  |                                                                                               | Pengukuhan 11kV                |                          |                         |                                     |
| Client's Charter                                                |                                                   |                                  |                                                                                               | di Labuan                      |                          |                         |                                     |
| Contact Us                                                      |                                                   |                                  |                                                                                               |                                |                          |                         |                                     |
| e-Participation                                                 | 74                                                | 74                               | KeTSA/T13/2020 – PPKBES                                                                       | Projek                         | 1/09/2020                | 12/01/2021              |                                     |
| KeTSA Core                                                      |                                                   |                                  |                                                                                               | Pempanagian:<br>Penambahan     |                          |                         |                                     |
| KeTSA Eco-Park                                                  |                                                   |                                  |                                                                                               | Punca Bekalan                  |                          |                         |                                     |
| Media Library                                                   |                                                   |                                  |                                                                                               | PPU Kundasang                  |                          |                         |                                     |
| Open Goverment Data                                             |                                                   |                                  |                                                                                               |                                |                          |                         |                                     |
| Electronic Archive                                              | 75                                                | 75                               | KeTSA/T18/2020 - PPKRES                                                                       | Projek                         | 1/09/2020                | 14/01/2021              |                                     |
| Public Sector Data<br>Dictionary                                |                                                   |                                  |                                                                                               | Pembahagian -                  |                          |                         |                                     |
| Disclaimer                                                      |                                                   |                                  |                                                                                               | Mengukuhkan<br>Sietem 33kV Dan |                          |                         |                                     |
| FREQUENTLY ASKED<br>QUESTIONS (FAQ)                             |                                                   |                                  |                                                                                               | 11kV Di Kota                   |                          |                         |                                     |
| Sitemap                                                         |                                                   |                                  |                                                                                               | Kinabalu                       |                          |                         |                                     |
| Security Policy                                                 |                                                   |                                  |                                                                                               |                                |                          |                         |                                     |
| Privacy Policy                                                  | 76                                                | 76                               | KeTSA/T10/2020 – PPKBES                                                                       | Projek                         | 3/09/2020                | 12/01/2021              |                                     |
| Web Policy                                                      |                                                   |                                  |                                                                                               | Pembahagian -                  |                          |                         |                                     |
| Copyright Notice                                                |                                                   |                                  |                                                                                               | Dan Menaik Taraf               |                          |                         |                                     |
| Announcement Archive                                            |                                                   |                                  |                                                                                               | Sistem 33 & 11kV               |                          |                         |                                     |
| Announcement                                                    |                                                   |                                  |                                                                                               | Di PPU Wakuba                  |                          |                         |                                     |
|                                                                 |                                                   |                                  |                                                                                               |                                |                          |                         |                                     |

# Langkah 2 : Klik pada Items >>> Edit Item seperti rajah di bawah

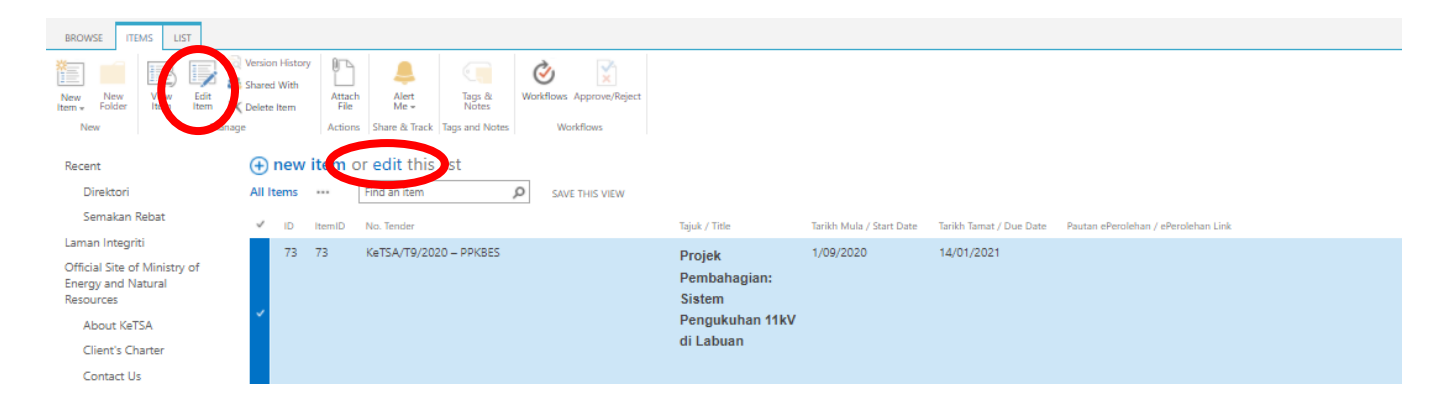

Langkah 3 : Paparan skrin seperti rajah di bawah akan dipaparkan

| BROWSE EDIT                            |                       |                      |                              |                                      |                       |                                      |                                 |                      |
|----------------------------------------|-----------------------|----------------------|------------------------------|--------------------------------------|-----------------------|--------------------------------------|---------------------------------|----------------------|
| simmit Clipburd Actions<br>Save Cancel |                       |                      |                              |                                      |                       |                                      |                                 |                      |
|                                        | No. Tender *          | KeTSA/T9/202         | 0 – PPKBES                   |                                      |                       |                                      |                                 |                      |
| Commit                                 | Tajuk / Title *       | Projek Pem           | bahagian: Sister             | m Pengukuhan 11k                     | / di Labuan           |                                      |                                 |                      |
| Semakan Rebat                          |                       | i rojek i elli       | banagiani bisto              | in rengakanan rik                    | v ar Eabaan           |                                      |                                 |                      |
| Laman Integriti                        |                       |                      |                              |                                      |                       |                                      |                                 |                      |
| Energy and Natural<br>Resources        | Perincian / Details * |                      |                              |                                      |                       |                                      |                                 |                      |
| About KeTSA                            |                       | Tender ini din       | alawa kanada kant            | valdas kastraktas Rumi               | outors tomosta        | o (T1) unon berdaftar                | desens Lembres Dembresures      | adustri (CIDR) (     |
| Client's Charter                       |                       | Pusat Khidmat        | t Kontraktor (PKK)           | dalam gred, kategori,                | pengkhususan o        | dan jenis pendaftaran                | yang berkaitan dan masih dibena | irkan membuat        |
| Contact Us                             |                       | tawaran dan ti       | dak mempunyai ke             | rja semasa yang sakit b              | uat masa ini bag      | i menyertai tender kerj              | a sebagaimana berikut:          |                      |
| e-Participation                        |                       | i) Kenyataan         | Tender                       |                                      |                       |                                      |                                 |                      |
| KeTSA Core                             |                       | Peiabat              | Taiuk Projek                 | Gred Kategori dan                    | Ketetanan             | Tompat dan Tarikh                    | Harga Dokumen dan Bayaran       | Temnat               |
| KeTSA Eco-Park                         |                       | yang                 | Tujuk Trojek                 | Pengkhususan                         | Taklimat              | Dokumen Mulai                        | Atas Nama                       | Tarikh dan           |
| Media Library                          |                       | memanggil<br>Tawaran |                              |                                      | Tender dan<br>Lawatan | Dijual                               |                                 | Waktu<br>Tender      |
| Open Goverment Data                    |                       |                      |                              |                                      | Tapak                 |                                      |                                 | Tutup                |
| Electronic Archive                     |                       |                      |                              |                                      |                       |                                      |                                 |                      |
| Public Sector Data                     |                       | Pasukan              | No. Tender :                 | 1. Taraf                             | Tarikh:               | Kementerian Tenaga                   | Harga Dokumen Tender:           | Kementerian          |
| Dictionary                             |                       | Projek Khas          | KeT5A/T9/2020                | Bumiputera ,                         | 21                    | dan Sumber Asli,                     | RM250.00                        | Tenaga dan           |
| Disclaimer                             |                       | Bekalan              | - PPKBES                     | T1; dan                              | September             | Bahagian                             |                                 | Sumber Asli,         |
| FREQUENTLY ASKED                       |                       | Elektrik             |                              | 2. Cill Devel 1                      | 2020 (Isnin)          | Pentadbiran dan                      |                                 | Bahagian             |
| QUESTIONS (FAQ)                        |                       | Sabah                | Projek                       | 2. Sijil Perolehan<br>Kerja Kerajaan |                       | Kewangan,                            | Dibayar dalam bentuk            | Pentadbiran<br>dan   |
| Sitemap                                |                       | (PPKBES),            | Pembahagian:                 | (SPKK) yang                          | Waktu:                | Aras 14, Wisma                       | Wang Pos/                       | Kewangan,            |
| Security Policy                        |                       | Kementerian          | Sistem                       | Lembaga                              | Pendaftaran:          | Sumber Asil,                         | Kiriman Wang                    | Aras 14,             |
| Privacy Policy                         |                       | Tenaga               | Pengukuhan<br>11kV di Labuan | Pembangunan                          | 9.00 - 10.00          | No.25 Persiaran<br>Perdana Presint 4 | (Money Order)/                  | Wisma                |
| Web Policy                             |                       | den Cumbre           |                              | Pembinaan                            | pagi                  | 62574 Putrajaya                      | Bank Draf yang                  | Sumber Asli,         |
| Copyright Notice                       |                       | Asli (KeTSA)         |                              | Malaysia<br>(CIDR): dan              |                       |                                      | tidak akan                      | No.25                |
| Announcement Archive                   |                       |                      |                              | (Cibb), dan                          | Taklimat:             | Tarikh Jual Tender                   | dikembalikan                    | Persiaran<br>Perdana |
|                                        |                       |                      |                              |                                      |                       | rankii sual terluet.                 | unvernoansan                    | reruaria,            |
| Announcement                           |                       |                      |                              | 3 Derakuan                           | 10:00 pagi -          |                                      |                                 | Presint 4,           |

Langkah 4 : Kemas kini mana-mana maklumat yang hendak dikemaskini kemudian klik butang SAVE

### c. Padam Tender / Sebut Harga Baru

Sila klik Kemas Kini/Padam Sebut Harga atau Kemas Kini/Padam Tender untuk padam maklumat sebut harga / tender yang sedia ada.

Paparan skrin adalah seperti di bawah:-

| BROWSE ITEMS LIST                                               |                                  |              |                           |                                                                                                    |                                 |                          |                         |                                     |
|-----------------------------------------------------------------|----------------------------------|--------------|---------------------------|----------------------------------------------------------------------------------------------------|---------------------------------|--------------------------|-------------------------|-------------------------------------|
| New Poider<br>New New Teol New Manage                           | Version<br>Shared<br>Delete<br>e | With<br>Item | Attach<br>File<br>Actions | Alet<br>Me+         Tags &<br>Notes         Workflows Approve.Reject           S Share & Track         Tags and Notes         Workflows |                                 |                          |                         |                                     |
| Recent                                                          | <b>(+)</b>                       | new          | item o                    | or edit this list                                                                                                    |                                 |                          |                         |                                     |
| Direktori                                                       | All It                           | ems          |                           | Find an item 🔎                                                                                                    |                                 |                          |                         |                                     |
| Semakan Rebat                                                   | ~                                | ID           | ItemID                    | No. Tender                                                                                                    | Tajuk / Title                   | Tarikh Mula / Start Date | Tarikh Tamat / Due Date | Pautan ePerolehan / ePerolehan Link |
| Laman Integriti                                                 |                                  | 73           | 73                        | KeTSA/T9/2020 – PPKBES                                                                                                    | Projek                          | 1/09/2020                | 14/01/2021              |                                     |
| Official Site of Ministry of<br>Energy and Natural<br>Resources |                                  |              |                           |                                                                                                    | Pembahagian:<br>Sistem          |                          |                         |                                     |
| About KeTSA                                                     |                                  |              |                           |                                                                                                    | Pengukuhan 11kV                 |                          |                         |                                     |
| Client's Charter                                                |                                  |              |                           |                                                                                                    | di Labuan                       |                          |                         |                                     |
| Contact Us                                                      |                                  |              |                           |                                                                                                    |                                 |                          |                         |                                     |
| e-Participation                                                 |                                  | 74           | 74                        | KeTSA/T13/2020 – PPKBES                                                                                                    | Projek                          | 1/09/2020                | 12/01/2021              |                                     |
| KeTSA Core                                                      |                                  |              |                           |                                                                                                    | Pembahagian:                    |                          |                         |                                     |
| KeTSA Eco-Park                                                  |                                  |              |                           |                                                                                                    | Penambanan<br>Punca Bekalan     |                          |                         |                                     |
| Media Library                                                   |                                  |              |                           |                                                                                                    | PPU Kundasang                   |                          |                         |                                     |
| Open Goverment Data                                             |                                  |              |                           |                                                                                                    |                                 |                          |                         |                                     |
| Electronic Archive                                              |                                  | 75           | 75                        | KeTSA/T18/2020 - DDKBES                                                                                                    | Projek                          | 1/00/2020                | 14/01/2021              |                                     |
| Public Sector Data<br>Dictionary                                |                                  |              |                           |                                                                                                    | Pembahagian -                   | 1,00,2020                | 1401/2021               |                                     |
| Disclaimer                                                      |                                  |              |                           |                                                                                                    | Sistem 33kV Dan                 |                          |                         |                                     |
| FREQUENTLY ASKED<br>QUESTIONS (FAQ)                             |                                  |              |                           |                                                                                                    | 11kV Di Kota                    |                          |                         |                                     |
| Sitemap                                                         |                                  |              |                           |                                                                                                    | Killabalu                       |                          |                         |                                     |
| Security Policy                                                 |                                  |              |                           |                                                                                                    |                                 |                          |                         |                                     |
| Privacy Policy                                                  |                                  | 76           | 76                        | KeTSA/T10/2020 – PPKBES                                                                                                    | Projek                          | 3/09/2020                | 12/01/2021              |                                     |
| Web Policy                                                      |                                  |              |                           |                                                                                                    | Pembanagian -<br>DDII Sri Indah |                          |                         |                                     |

### Langkah-langkah memadam:-

Langkah 1 : *Tick* / pilih maklumat sebut harga / tender yang hendak dipadam seperti rajah di bawah

| BROWSE ITEMS LIST                                               |                                                   |                 |                                                                                                    |                                  |                          |                         |                                     |
|-----------------------------------------------------------------|---------------------------------------------------|-----------------|----------------------------------------------------------------------------------------------------|----------------------------------|--------------------------|-------------------------|-------------------------------------|
| New New Man                                                     | Version Histo<br>Shared With<br>Celete Item<br>ge | Attac<br>Action | h<br>h<br>Mert<br>Mert<br>Mert<br>Mert<br>Mert<br>Mert<br>Mert<br>Morten<br>Sigs &<br>Mortflows<br>Approve/Reject<br>Workflows<br>Approve/Reject<br>Workflows |                                  |                          |                         |                                     |
| Recent                                                          | 🕀 nev                                             | v item          | or edit this list                                                                                                    |                                  |                          |                         |                                     |
| Direktori                                                       | All Items                                         |                 | Find an item P SAVE THIS VIEW                                                                                                    |                                  |                          |                         |                                     |
| Semakan Rebat                                                   | × 10                                              | ItemID          | No Tender                                                                                                    | Taiuk / Title                    | Tarikh Mula / Start Date | Tarikh Tamat / Due Date | Pautan ePerolehan / ePerolehan Link |
| Laman Integriti                                                 | 72                                                | 72              | KaTSA/TD/2020 - DDKRES                                                                                                    | Desiste                          | 1/09/2020                | 14/01/2021              |                                     |
| Official Site of Ministry of<br>Energy and Natural<br>Resources | 15                                                | 75              | NE 13N/ 19/2020 - PPRDE3                                                                                                    | Projek<br>Pembahagian:<br>Sistem | 1709/2020                | 14/01/2021              |                                     |
| About KeTSA                                                     |                                                   |                 |                                                                                                    | Pengukuhan 11kV<br>di Labuan     |                          |                         |                                     |
| Client's Charter                                                |                                                   |                 |                                                                                                    | ur cubuur                        |                          |                         |                                     |
| Contact Us                                                      |                                                   |                 |                                                                                                    |                                  |                          |                         |                                     |
| e-Participation                                                 | 74                                                | 74              | KeTSA/T13/2020 – PPKBES                                                                                                    | Projek                           | 1/09/2020                | 12/01/2021              |                                     |
| KeTSA Core                                                      |                                                   |                 |                                                                                                    | Penambahan                       |                          |                         |                                     |
| KeTSA Eco-Park                                                  |                                                   |                 |                                                                                                    | Punca Bekalan                    |                          |                         |                                     |
| Media Library                                                   |                                                   |                 |                                                                                                    | PPU Kundasang                    |                          |                         |                                     |
| Open Goverment Data                                             |                                                   |                 |                                                                                                    |                                  |                          |                         |                                     |
| Electronic Archive                                              | 75                                                | 75              | KeTSA/T18/2020 - PPKBES                                                                                                    | Projek                           | 1/09/2020                | 14/01/2021              |                                     |
| Dictionary                                                      |                                                   |                 |                                                                                                    | Pembahagian -                    |                          |                         |                                     |
| Disclaimer                                                      |                                                   |                 |                                                                                                    | Mengukuhkan                      |                          |                         |                                     |
| FREQUENTLY ASKED<br>QUESTIONS (FAQ)                             |                                                   |                 |                                                                                                    | 11kV Di Kota                     |                          |                         |                                     |
| Sitemap                                                         |                                                   |                 |                                                                                                    | Killabalü                        |                          |                         |                                     |
| Security Policy                                                 |                                                   |                 |                                                                                                    |                                  |                          |                         |                                     |
| Privacy Policy                                                  | 76                                                | 76              | KeTSA/T10/2020 – PPKBES                                                                                                    | Projek                           | 3/09/2020                | 12/01/2021              |                                     |
| Web Policy                                                      |                                                   |                 |                                                                                                    | Pembanagian -<br>PPII Sri Indah  |                          |                         |                                     |
| Copyright Notice                                                |                                                   |                 |                                                                                                    | Dan Menaik Taraf                 |                          |                         |                                     |
| Announcement Archive                                            |                                                   |                 |                                                                                                    | Sistem 33 & 11kV                 |                          |                         |                                     |
| Announcement                                                    |                                                   |                 |                                                                                                    | Di PPU Wakuba                    |                          |                         |                                     |

Langkah 2 : Klik pada Items >>> Delete Item seperti rajah di bawah

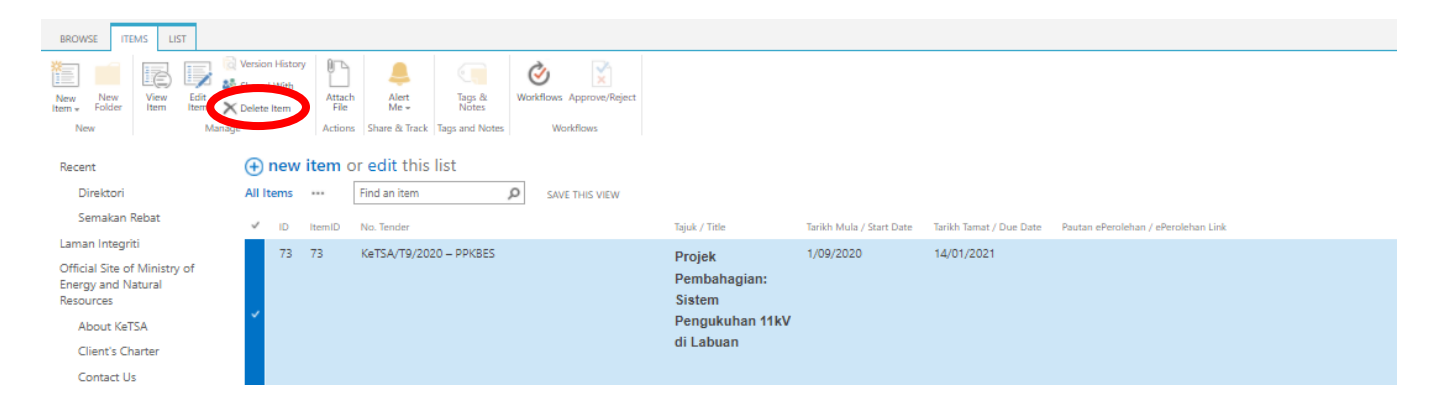

- d. <u>Tambah Keputusan Tender / Sebut Harga Baru</u> Langkah-langkah adalah sama seperti Tambah sebut harga/ tender baru
- e. <u>Kemaskini/Padam Keputusan Tender / Sebutharga Baru</u> Langkah-langkah adalah sama seperti kemas kini / Padam sebut harga/ tender

### f. <u>Semak Halaman</u>

Sila klik Semak Halaman Sebut Harga / Tender atau Semak Halaman Keputusan Sebut Harga atau Semak Halaman Keputusan Tender untuk meyemak senarai sebut harga/ tender yang telah dimasukkan

### g. Tambah Dokumen Lampiran (PDF)

## Perolehan Sebutharga

• Tambah Sebut Harga Baru

Tambah Dokumen Lampiran

- Kemas Kini / Padam Sebut Harga
- Tambah Keputusan Sebut Harga
- Kemas Kini / Padam Keputusan Sebut Harga
- Semak Halaman Sebut Harga
- Semak Halaman Keputusan Sebut Harga

Sila klik pada **Tambah Dokumen Lampiran** dan pilih folder berkaitan bagi setiap kategori maklumat yang ingin di masukkan.

| Tender dan S<br>DOCU            | Sebutharga Keputusan Tender Ke<br>JMents 🛈 | keputusan Sebut Harga 🛛 Tender dan Sebut Harga Jabatan |
|---------------------------------|--------------------------------------------|--------------------------------------------------------|
| Recent                          | 🕂 New 🚹 Upload 😂                           | 🗦 Sync ( Share More 🗸                                  |
| Direktori                       | All Documents Find a fi                    | file 👂                                                 |
| Semakan Rebat                   |                                            |                                                        |
| Laman Integriti                 | V 🗋 Name                                   | Modified By Checked Out To                             |
| Official Site of Ministry of    | 📹 Keputusan Sebutharga                     | a 🚥 November 11, 2020 🗆 Norfaliza binti Wagiman        |
| Energy and Natural<br>Resources | Keputusan Tender                           | November 11, 2020 🗌 Norfaliza binti Wagiman            |
|                                 | 📕 Tawaran Sebutharga                       | November 11, 2020 🗌 Norfaliza binti Wagiman            |
| About KeTSA                     | Tawaran Tender                             | ••• November 11, 2020 🔲 Norfaliza binti Wagiman        |
| Client's Charter                |                                            | ······································                 |
| Contact Us                      |                                            | Drag files here to upload                              |
| e-Participation                 |                                            |                                                        |
| KeTSA Core                      |                                            |                                                        |

Klik butang upload untuk memuatnaik dokumen pdf.

| Tender dan Sebuth               | ents                                      | Keputusan Tender Keputusan Sebut Harga                                                                | Tender dan Sebut Harga Jabatan |                                |   |                                             |
|---------------------------------|-------------------------------------------|----------------------------------------------------------------------------------------------------|--------------------------------|--------------------------------|---|---------------------------------------------|
| Rehat                           | H Nev                                     | v ▲ Upload ♂ Sync ۞ Share                                                                             | More ♥<br>Add a document       |                                | x | 1                                           |
| iti<br>f Ministry of<br>latural |                                           | Name<br>  100 ##<br>  101 ##                                                                          | Choose a file                  | Choose Files No file chosen    | I | ay at 16:29<br>ay at 16:29                  |
| TSA<br>narter                   | 10<br>10                                  | , 102 #                                                                                               | Destination Folder             | /Tawaran Tender/ Choose Folder | ] | ay at 16:30<br>ay at 16:30                  |
| ls<br>ation                     | 0<br>0<br>0<br>1<br>0<br>1<br>0<br>1<br>0 | ] 93 xx<br>] 95 xx<br>] 96 xx                                                                         | Version Comments               |                                |   | ay at 16:32<br>ay at 16:32<br>ay at 16:32   |
| re<br>p-Park<br>rary            |                                           | 99 #<br>199 #<br>1 Iklan Perkhidmatan Perunding Projek me<br>1 Iklan Perkhidmatan Perunding Projek me |                                | OK Cancel                      | 8 | ay at 16:32<br>ber 11, 2020<br>ber 11, 2020 |
| Archive<br>:tor Data            |                                           |                                                                                                    |                                |                                |   |                                             |

### Klik pada file yang telah dimuatnaik dan ... dan copy *url* seperti yang di bawah.

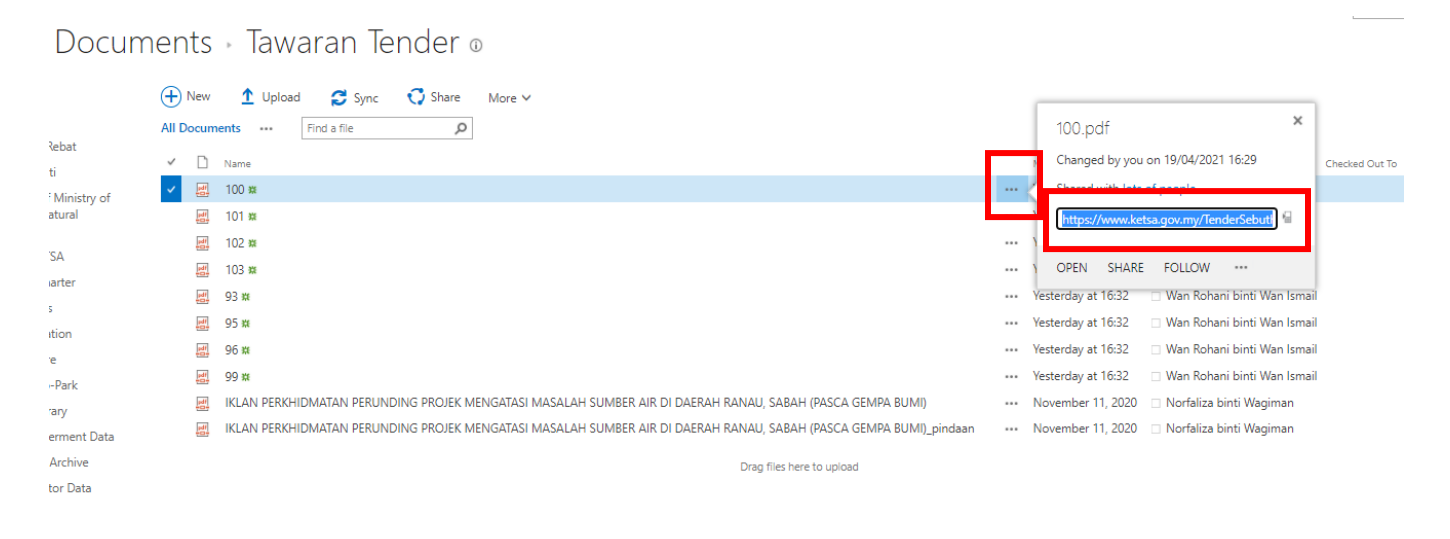

Setelah itu, kemaskini semula maklumat tender yang ingin diletakkan dokumen pdf tersebut dan Kemudian klik *insert>Links>From Address* 

| BROWSE EDIT FORMAT TEXT INSERT                                                                                                    |                                                                                                    |
|----------------------------------------------------------------------------------------------------|----------------------------------------------------------------------------------------------------|
| Image: Second second secon | menyertai digalakkan menghadiri taklimat tender.<br>iii) Bagi kontraktor/ syarikat yang tidak mempunyai syarat<br>pendaftaran yang ditetapkan, syarikat boleh memohon Kebenaran<br>Khas untuk menambah kategori/ tajuk kecil daripada agensi<br>berkenaan untuk turut serta di dalam tender ini. Hanya kontraktor<br>yang telah mendapat Kebenaran Khas daripada agensi berkaitan<br>sahaja dibenarkan membeli dokumen tender.<br>iv) Dokumen Tender tidak akan dijual kepada mereka yang gagal<br>memenuhi syarat pendaftaran yang diperlukan seperti iklan tender.<br>v) Iklan di atas juga boleh diakses dengan melayari laman web rasmi<br>kementerian di www.ketsa.gov.my atau Laman Web MyProcurement<br>di www.myprocurement.treasury.gov.my. atau Laman Web CIDB di<br>www.eiklan.cidb.gov.my.<br>vi) Kontraktor berpengalaman melaksanakan projek serupa di Sabah<br>dan tiada projek sakit adalah diberi keutamaan<br>Maklumat lanjut |
| Tarikh Mula / Start Date                                                                                                    | 19/04/2021                                                                                                    |

# Masukkan Text to display : Maklumat Lanjut Address : paste dari copy url dokumen tender yang telah di upload. Dan klik OK.

| ян, зуанкат өөген шег    |                                                  |
|--------------------------|--------------------------------------------------|
| egori/ tajuk kecil darij | pada agensi                                      |
| a di dalam tender ini.   | Hanva kontraktor                                 |
| naran Khas darinad       |                                                  |
| i dokumen tender.        | Insert Hyperlink ×                               |
| ıkan dijual kepada ı     |                                                  |
| ran yang diperlukar      | Text to display:                                 |
|                          | Maklumat Lanjut                                  |
| liakses dengan mel       |                                                  |
| gov.my atau Laman        | Address:                                         |
| asury.gov.my. atau       | https://www.ketsa.gov.my/TenderSebutharga/Docume |
|                          | Try link                                         |
| an melaksanakan p        |                                                  |
| h diberi keutamaar       | OK Cancel                                        |
|                          |                                                  |
|                          |                                                  |
|                          |                                                  |
|                          |                                                  |
|                          |                                                  |
|                          |                                                  |

## Kemudian klik Save.

|                                                                                                    | kementerian di www.ketsa.gov.my atau Laman Web MyProcurement<br>di www.myprocurement.treasury.gov.my. atau Laman Web CIDB di<br>www.eiklan.cidb.gov.my. |  |  |  |  |
|----------------------------------------------------------------------------------------------------|----------------------------------------------------------------------------------------------------|--|--|--|--|
|                                                                                                    | vi) Kontraktor berpengalaman melaksanakan projek serupa di Sabah<br>dan tiada projek sakit adalah diberi keutamaan                                      |  |  |  |  |
|                                                                                                    | Maklumat Lanjut                                                                                                    |  |  |  |  |
|                                                                                                    |                                                                                                    |  |  |  |  |
| Tarikh Mula / Start Date                                                                                                    | 19/04/2021                                                                                                    |  |  |  |  |
| Tarikh Tamat / Due Date                                                                                                    | 10/06/2021                                                                                                    |  |  |  |  |
| Pautan ePerolehan / ePerolehan Link Type the Web address: (Click here to test)                                                     |                                                                                                    |  |  |  |  |
|                                                                                                    | http://                                                                                                    |  |  |  |  |
|                                                                                                    | Type the description:                                                                                                    |  |  |  |  |
|                                                                                                    |                                                                                                    |  |  |  |  |
| Maklumat Lanjut                                                                                                    | Type the Web address: (Click here to test)                                                                                                    |  |  |  |  |
| -                                                                                                    | https://www.ketsa.gov.my/TenderSebutharga/Lists/PaparTawaranTer                                                                                         |  |  |  |  |
|                                                                                                    | Type the description:                                                                                                    |  |  |  |  |
|                                                                                                    | Maklumat Lanjut                                                                                                    |  |  |  |  |
| ItemID                                                                                                    |                                                                                                    |  |  |  |  |
| Created at 19/04/2021 15:51 by □ Aznizamahfuczar binti Mohd Said<br>Last modified at 20/04/2021 15:32 by □ Norfaliza binti Wagiman |                                                                                                    |  |  |  |  |